## VISIT三重県サイトからのクーポン申込手順

## 【重要】

※「みえ得トラベルクーポン(三重県民限定割)」発行日当日(7/8 10時00分頃)はアクセスがかなり集中すると予想される為、申込画面に入りにくい場合がございます。予めご了承ください。

(下記画像はイメージとなります。)

申込手順①/【空き状況】を選択

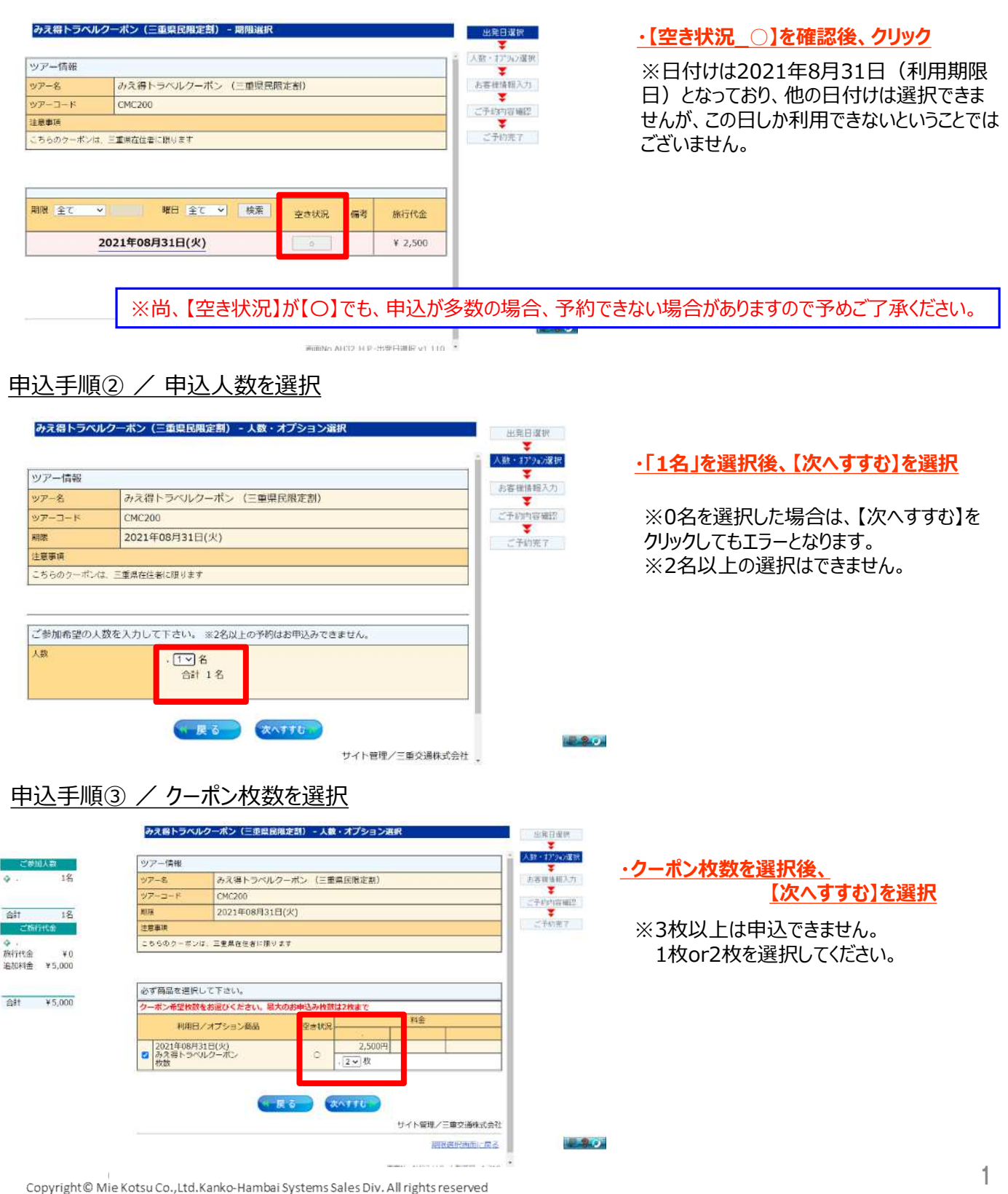

く事前に会員登録が済んでいる方>

してログインください。

<初めての方>

していただくことが可能です。

・左側の【パスワードを既にお持ちの方のご予約】に 登録していただいたメールアドレスとパスワードを入力

※クーポンの申込の際に必要な会員登録を事前に登録

届かない等のお声が数多く届いております。) ※パスワードは受付完了メールに記載しております。 ※以前にお申し込みいただいた方は、その際にご利用 いただいたアドレスとパスワードでログインできます。

(アドレス登録の間違いが多い為、クーポン申込完了のメールが

・【初めて、ご予約される方へ】内の【次へすすむ】を選択

## 申込手順④ / お客様情報の登録1

| 22202                                                                                                    |                                                                                                    |                                                                                             |                                                      |
|----------------------------------------------------------------------------------------------------|----------------------------------------------------------------------------------------------------|---------------------------------------------------------------------------------------------|------------------------------------------------------|
| *RE                                                                                                    |                                                                                                    | 料金                                                                                          |                                                      |
| 年08月31日(火)                                                                                                    |                                                                                                    |                                                                                             | SITES                                                |
| 10日ベルターボン                                                                                                    | 2,500 日本 2枚2                                                                                              |                                                                                             | 5,00073                                              |
|                                                                                                    |                                                                                                    | 用合計料合                                                                                       | 5,000                                                |
| 20-ドを除これ何もの方向ご手約<br>10(タールアドレス)                                                                                                    |                                                                                                    | ( 27995-512)                                                                                | 54                                                   |
| MX0-8                                                                                                    |                                                                                                    |                                                                                             |                                                      |
| Catrice -                                                                                                    |                                                                                                    | (ANALESS                                                                                    | - C                                                  |
|                                                                                                    |                                                                                                    |                                                                                             |                                                      |
| ・ 「新工業が詳細にない。」などのなどのなどのなどのなどでは、 ・ ・ くないない、 にないれていないでは、 ・ いくないでは、 ・ いくないでは、 ・ いいたいは、 いいたいには、 ・ いたいには、 ・ いたいたいは、 ・ いたいたいは、 ・ いたいたいは、 ・ ・ ・ ・ ・ ・ ・ ・ ・ ・ ・ ・ ・ ・ ・ ・ ・ ・ ・                                                                                                    |                                                                                                    | * NUTLO-THUSTHEADS<br>LOHD-SOUGHTSL<br>CHUTHLOESSEN (MITO<br>IRSD-FEITHOLESE<br>J-RISECULTT |                                                      |
| ·/120-FEZABUT, RHTTO                                                                                                    | iffuてFさい。<br>「東京す」<br>む支援                                                                                 | ロビチェックを入<br>ノて下さい。                                                                          | nc. Xictor                                           |
| 第二字が高いと思いますのため、シックト<br>ななことがないため、このであったので、<br>をなかめ、「バスコード時間」かっと思い。<br>物理がたいしいたいという。<br>「バスコード時間」また。こので、<br>パスコード日間」また。こので、<br>パスコード日間」また。こので、<br>ポスコード目前」また。<br>パスコード目前、<br>「スコード目前」また。<br>パスコード目前、<br>「スコード目前」また。<br>「スコード目前」また。<br>「スコート」また。<br>「スコード目前」また。<br>「スコート」また。<br>「スコート」また。<br>「コート」また。<br>「スコート」また。<br>「スコート」また。<br>「スコート」また。<br>「スコート」また。<br>「スコート」また。<br>「」 | イスピスアとさい。<br>ホリビスアとさい。<br>エアドレス<br>に下さい。<br>取します。<br>コーク<br>コーク<br>コーク<br>コーク<br>コーク<br>コーク<br>コーク<br>コーク |                                                                                             | PHENDOU<br>TOUL<br>SERVITION<br>SERVITION<br>TOUCOUT |

## 申込手順⑤ / お客様情報の登録2

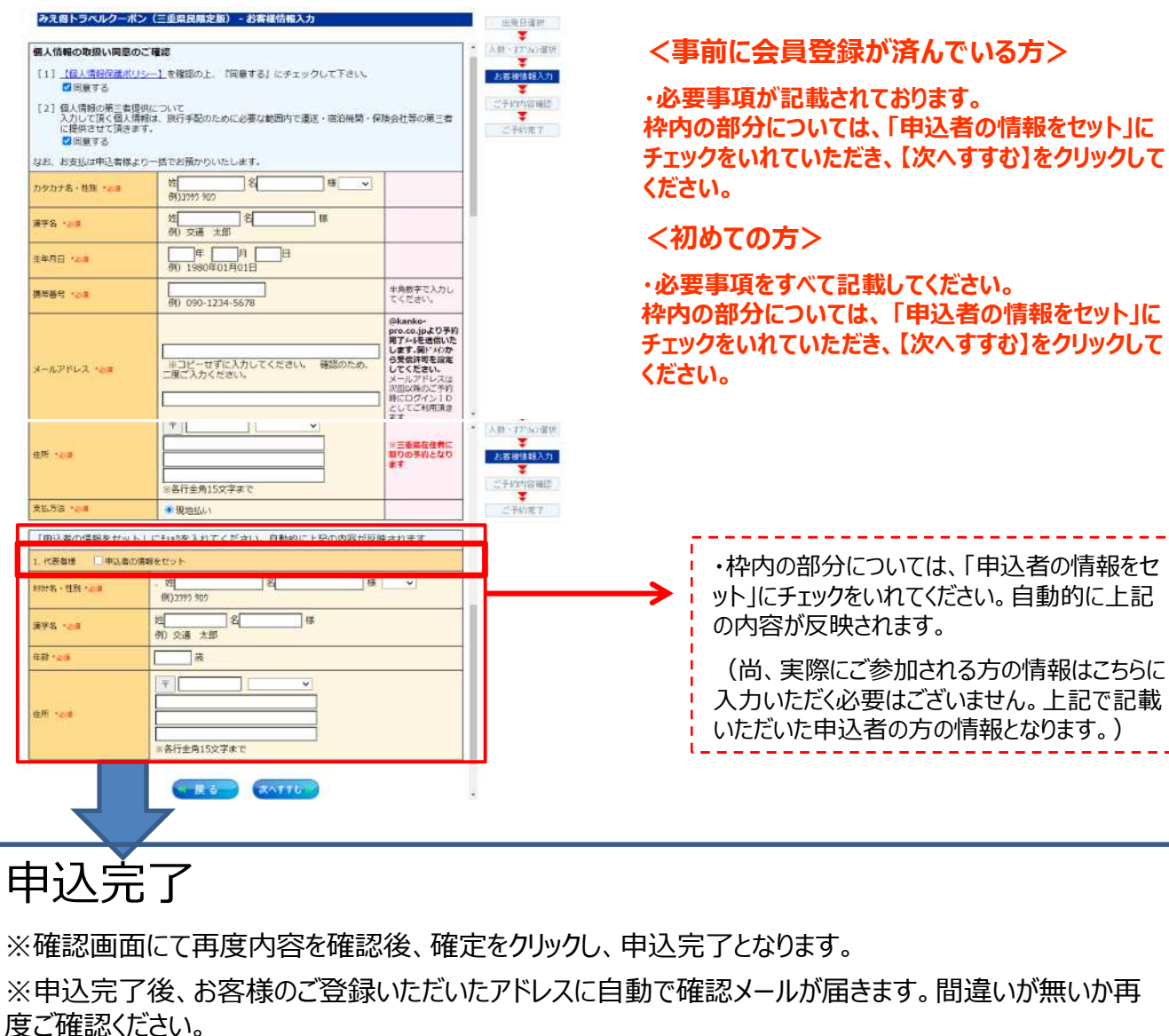

1280